# 中国电力规划设计协会文件

电规协〔2025〕45号

## 关于申报 2025 年电力行业杰出青年专家的通知

各会员单位:

根据《电力行业杰出青年专家评选办法》的规定和中国电力规划设计协会 2025 年工作计划安排,我会将组织开展电力行业杰出青年专家评选工作,有关事项通知如下:

一、请各申报单位按照《电力行业杰出青年专家评选办法》 要求组织申报材料。

二、线上申报方法:申报单位在中国电力规划设计协会网站 (https://www.ceppea.net/)首页右上角【登录】处进入评审评 优服务平台,根据电力行业杰出青年专家申报系统用户手册进行 网上申报,系统用户手册见附件 2。网上申报材料要求及格式见 附件 3。不需另行提供纸质材料。

三、网上申报的截止日期为 2025 年 4 月 3 日 (不需要提供 书面材料)。

四、联系方式:

单位: 中国电力规划设计协会

地址:北京市西城区安德路65号

联系人: 吴东营

电话: 010-58388777

附件: 1. 电力行业杰出青年专家评选办法

2. 电力行业杰出青年专家网上申报系统用户手册
3. 网上申报材料要求及格式

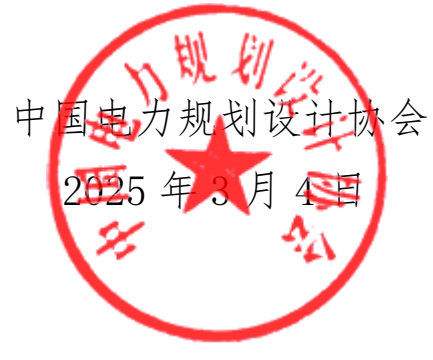

附件 1

### 电力行业杰出青年专家评选办法

**第一条** 为加强电力行业高层次青年领军人才的选拔培养工作, 促进优秀青年人才脱颖而出,激励广大青年科技工作者为行业发展 做出更大的贡献,根据国家、行业人才发展战略及有关规定,结合 电力行业实际,制定本办法。

**第二条** 杰出青年专家的评选工作遵循公开、公平、公正的原则, 坚持标准, 重视业绩, 按照本办法规定的程序进行。

**第三条** 杰出青年专家的评选工作每2年组织一次,由中国电力 规划设计协会技术委员会进行评选,每个单位限报 2 名,每次评选 名额不超过 50 名。

**第四条** 杰出青年专家的评选范围为所有会员单位的在岗职工; 具有高级及以上专业技术职务任职资格,年龄不超过40周岁(以评选年上一年12月31日为计算截止日期)。

**第五条** 杰出青年专家应遵守中华人民共和国宪法和法律,具有 良好的职业道德、敬业精神和社会责任感; 具有扎实的专业基础理 论知识,有较丰富的实践经验和解决问题的能力,在工作中能够起 到骨干作用,取得过突出的成绩,同时具备下列条件:

(一)获奖情况符合下列条件:参与(主持)工程项目,技术创新、新技术推广应用项目获得过国家科技进步奖,省(部)科技进步奖二等奖,电力工程科技进步奖二等奖,中国电力科学技术奖二等奖及以上;行业优秀工程咨询成果奖一等奖,全国优秀工程咨询

— 3 —

成果奖三等奖及以上;行业优秀工程勘察、设计、计算机软件和标 准设计奖一等奖,国家工程勘察、设计、计算机软件和标准设计奖 银奖及以上;电力勘测设计行业优秀工程项目管理和优秀工程总承 包项目一等奖,工程总承包铜钥匙奖及以上。

(二)作为主要编写人,参与编写(修订)国家、行业或团体标 准、技术手册等;近四年(评选年度上一年的12月31日前推)作 为第一作者在公开发行的科技期刊发表过学术论文、出版过专著; 拥有专利、电力工程设计专有技术、软件著作权等。

第六条 申报程序及申报材料内容

(一)参加评选人员需符合杰出青年专家评选标准,由本人提出申请、单位推荐,所在单位负责审核申报材料的真实性,单位负责 人签署意见,加盖单位公章。

(二)申报材料包括:申报表、高级专业技术资格证书、获奖证书,标准、论文、专著、专利、专有技术、软件著作权等相关证明材料。

(三)登录中国电力规划设计协会专家申报系统,网上填写申报 表,并上传上述扫描文件。

第七条 评选程序

(一)中国电力规划设计协会秘书处负责申报材料的形式检查。

(二)中国电力规划设计协会技术委员会召开评审会,审阅评议 杰出青年专家申报材料。采用记名投票方式,确定杰出青年专家名 单。

(三) 评选结果在协会网站公示 15 个工作日, 协会秘书处负责

— 4 —

处理有关投诉和信息复核。

(四)协会秘书处根据公示反馈情况,提请技术委员会正副主任确认,并授予电力行业杰出青年专家荣誉称号,颁发荣誉证书。奖励及有关待遇由各单位自定。

第八条 本办法由中国电力规划设计协会负责解释。

第九条 本办法自颁布之日起实行。

附件2

#### 电力行业杰出青年专家网上申报系统用户手册

一、申报工作管理员操作指南

1. 服务平台登录

通过中国电力规划设计协会网站(https://www.ceppea.net/) 首页右上角【登录】功能,使用单位账户和密码登录服务平台。

2. 申报工作管理员信息维护

登录服务平台后,进入【青年专家申报评审系统】填写申报 工作管理员的姓名、手机号、邮箱等信息,用于后续工作中的沟 通联络。

3. 申报人账户管理

各单位申报工作管理员负责本单位申报人账户的管理。通过 服务平台左侧菜单"新增填报人"功能,可对申报人账号进行创 建、删除、信息编辑和密码重置等权限。创建申报人账号时,须 录入账号(项目填报人员手机号)、姓名、邮箱等信息,用于必要 时的沟通联络。

4. 对本单位申报人员进行排序

申报工作管理员需在本单位所有申报人提交申报材料后,在 【青年专家申报评审系统】中通过【申报人排序】功能,按照单 位推荐意见对申报人进行推荐排序。

二、申报人的权限

1. 申报人登录

通过中国电力规划设计协会网站(https://www.ceppea.net/) 首页右上角【登录】功能进行系统登录,登录账号为**申报人员手 机号**,初始密码为 ceppea,申报人首次登录需要修改密码。

2. 填写申请表

申报人在登录系统并修改密码成功后会自动跳转到本人注 册成功的用户页面,方便填写申报信息、在填写过程中可以保存、 清空。填写完成后可以导出、提交。具体功能如下:

(1) 保存:填写的信息可以随时保存,方便使用。

(2) 清空: 可以清空当前页填写的所有内容。

(3) 提交:填写完申报信息后,可以提交至协会。

(4) 导出:填写完申报信息后,可以导出申报表,加盖单 位公章和填写推荐意见后,作为附件扫描上传。

3. 注意事项:

(1)填写的信息若不符合申报条件,则不能提交,系统会给出相应提示信息。

(2) 申报表提交后,只能查看,不可修改。

(3) 申报表中标\*的信息,为必填项,提交时必须填写。

(4) 登录系统后,若用户持续20分钟无任何操作,20分钟 后再操作系统需要重新登录。 附件 3

#### 网上申报材料要求及格式

申报人上传的申报材料的电子文件要求如下:

1. 申报表

文件名:单位名称+申报人姓名。单位填写推荐排序并盖章、 扫描后上传。

2. 毕业证书和学位证书

文件名:申报人姓名毕业证书、申报人姓名学位证书。扫描 后上传。

3. 发表论文、专著、标准

文件名: 申报人姓名论文 1、2、3 ······

文件名:申报人姓名专著1、2、3……

文件名:申报人姓名标准1、2、3……

公开出版刊物的当期封面(带出版物刊号),目录及论文的 首页的扫描后上传。

4. 获奖项目的证书或证明文件

文件名: 申报人姓名获奖证书 1、2、3……

获奖项目证书扫描后上传。

5. 代表工程业绩的证明文件

文件名:申报人姓名业绩证明1、2、3……

代表业绩的工程说明其首页和签名页或工程图纸签名处扫描后上传。

— 8 —

6. 其他证明文件(如编写的标准、公开出版的专著、专利等) 文件名:申报人姓名其他证明1、2、3……

封面、编写人员页和首页扫描后上传。

7. 上传附件仅支持 jpg、gif、png、bmp 格式图片和 pdf 格式文件。

中国电力规划设计协会秘书处

2025年3月4日印发